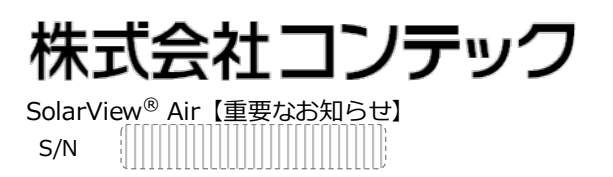

|        | 【ご契約に関するお問い合わせ窓口】              |
|--------|--------------------------------|
| E-mail | svair@jp.contec.com            |
| 電話番号   | 06-6477-7861                   |
| 営業時間   | (当社営業日)9:30-12:00, 13:00-17:00 |

## SolarView<sup>®</sup> Air を継続してご利用いただくために

(預金口座振替依頼書提出およびユーザー登録のお願い)

このたびは SolarView<sup>®</sup> Air をお買い上げいただき、誠にありがとうございます。SolarView<sup>®</sup> Air には、1年目の SolrView<sup>®</sup> Air クラウドサービス(以下、サービス)の利用料金が含まれています。本サービスをご利用いただくためには、ユーザー登録および預金口座振替のお手続きを行っていただく必要があります。サービスの利用約款の同意から 30 日以内にお手続きを完了されない場合は、サービスの利用を停止させていただきます。本紙(裏面)の案内に従って、速やかにお手続きをお願いいたします。

x1

```
【送付物】
```

- SolarView<sup>®</sup> Air を継続してご利用いただくために(本書) x1
- ユーザー登録のご案内/保証書 x1
- 預金口座振替依頼書

- 返信用封筒(預金口座振替依頼書 専用) x1
- 保証延長サービスパックのご案内
- x1
- クラウドサービス利用開始のお手続き/振替開始までの流れ (約款同意日) (手続き期限) (契約更新) (契約更新) 2019年 2020年 2021年 2019年 4月2日まで 4月1日 4月1日 3月3日 サービス利用料(2年目)の 契約満了日は 預金口座の振替予定日 4月6日 約款同意から 30 日以内に 1年後の月末 ※2020年04月6日(木) 手続きを完了してくださ サービス契約期間 サービス契約期間 【1年目】 自:2019年03月03日(約款同意日) 自:2020年04月01日 【2 年日】 至:2020年03月31日 至: 2021年03月31日 期限内にユーザー登録を完了できない場合 2年目以降は、サービス利用料として サービス利用を停止させていただきます。 ¥24,000(税別)が発生します!!
- 初年度の契約期間は、クラウドサービスの利用約款の同意した日から、翌年の月末まで、となります。
  例)3月に約款に同意いただいた場合は、翌年3月31日までが1年目のご契約期間となります。
- 2年目以降の本サービス利用料は、24,000円/年(税別)です。また、一括前払いとさせていただきます。
- 2年目以降、本サービスは自動継続となります。
- お手続きがない場合は、サービスをご利用いただけなくなりますので、予めご了承ください。
- お客様がサービスの利用を途中で中止した場合であっても、お支払いいただきましたサービス利用料は返金いたしません。

## 預金口座振替のお手続き

預金口座振替依頼書は、記入例(表紙)、金融機関用(自署)、委託者用(複写)、お客様控え(複写)の3枚複写になっています。 金融機関用(自署)および委託者用(複写)の2枚をコンテックに返送してください。 3枚目のお客様控え(複写)は、返送不要です。お客様側で大切に保管してください。

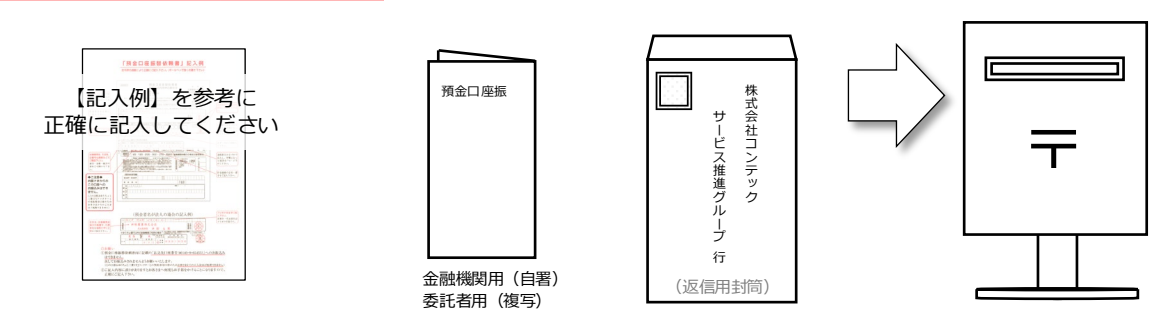

- 農林中央金庫や信漁連・漁協など、一部でお取り扱いのできない金融機関があります。詳しくはお問い合わせください。
- 口座振替予定日の2週間前に、振替事前通知のご案内をメールにてお送りします。
- 領収書は発行しておりません。
- 請求書でのお支払いはできません。

## ユーザー登録のお手続き

ユーザー登録の方法には「コンテックホームページから登録する方法」と「SolarView Air クラウドサービスから登録する方法」があります。 いずれかの方法でご登録ください。ユーザー登録をする際は、サービス料金をお支払いただく方の情報をご登録ください。 (SolarView Air クラウドサービス初回ログイン時に、ユーザー登録を行っていない場合は、下記方法で申し込みを行ってください)

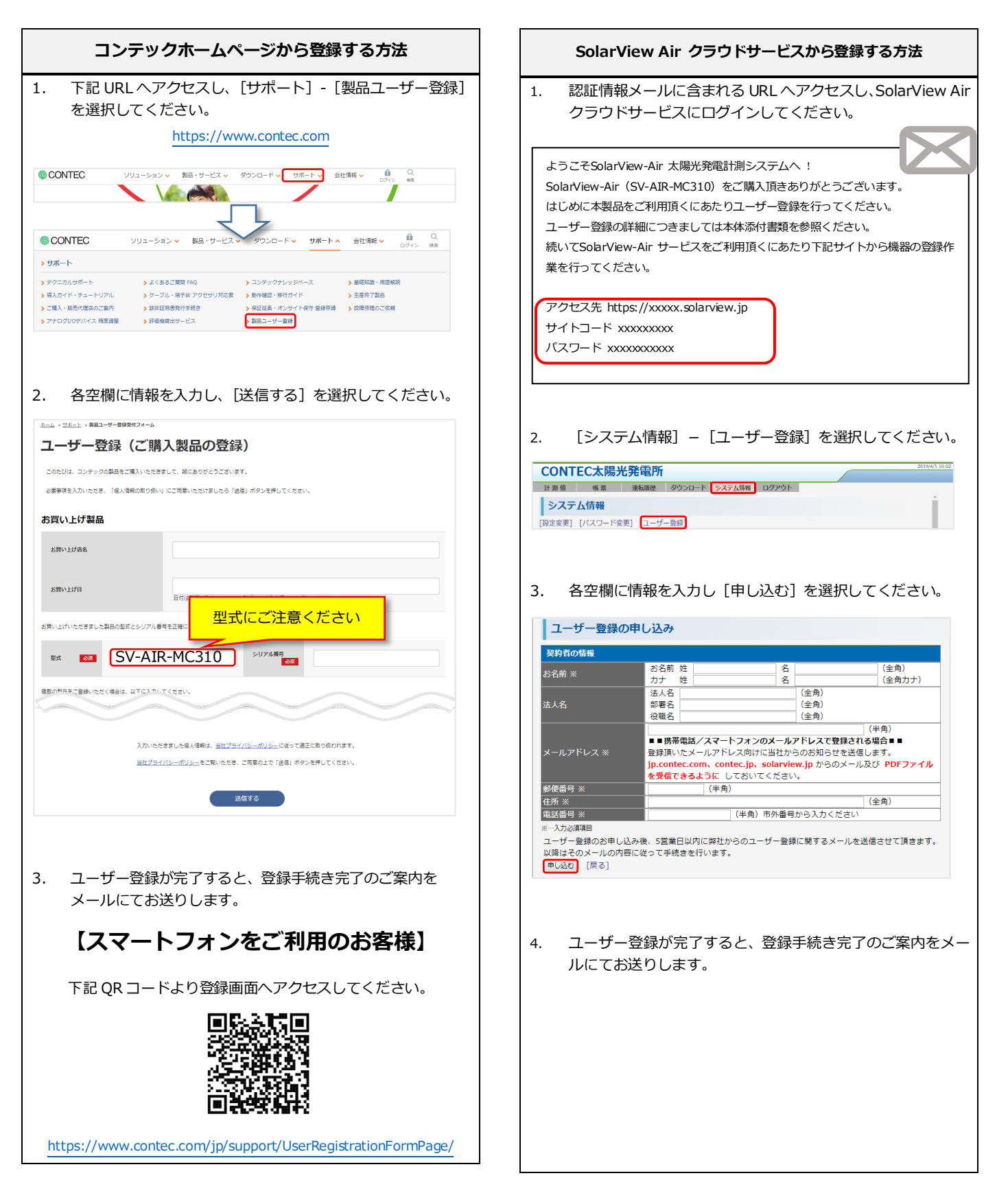

## 【個人情報の取り扱いについて】

登録申請にご記入いただく個人情報は、本サービスの提供のためと当社からの営業案内に使用するものであり、他の目的に使用する事、第三者に提供・開示する事 は一切ありません。詳しくは、当社ホームページの「プライバシーポリシー」に記載していますので、ご確認ください。